Como Registrar Novedades (Corrección de notas, validaciones, Supletorios Por la Web de la universidad)

Señor Docente Por Favor recuerde

Solamente Pueden registrar notas de correcciones (aclaraciones de notas), Validaciones y/o supletorios después de la aprobación de secretaria académica.

- 1. Ingresar a la página: <u>http://www.unilibrecali.edu.co/</u>
- 2. Ubicarse en la parte Superior de la página y hacer clic en "SIUL ACADEMICO"

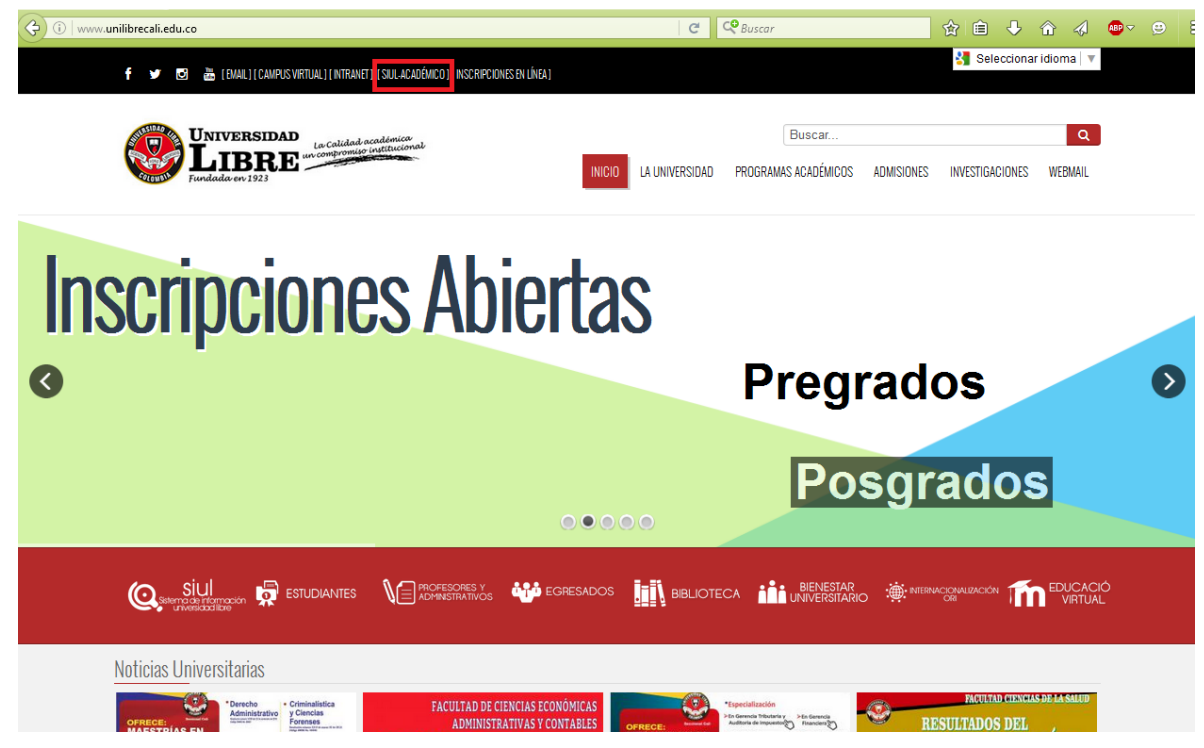

3. Hacer clic en SINUGWT

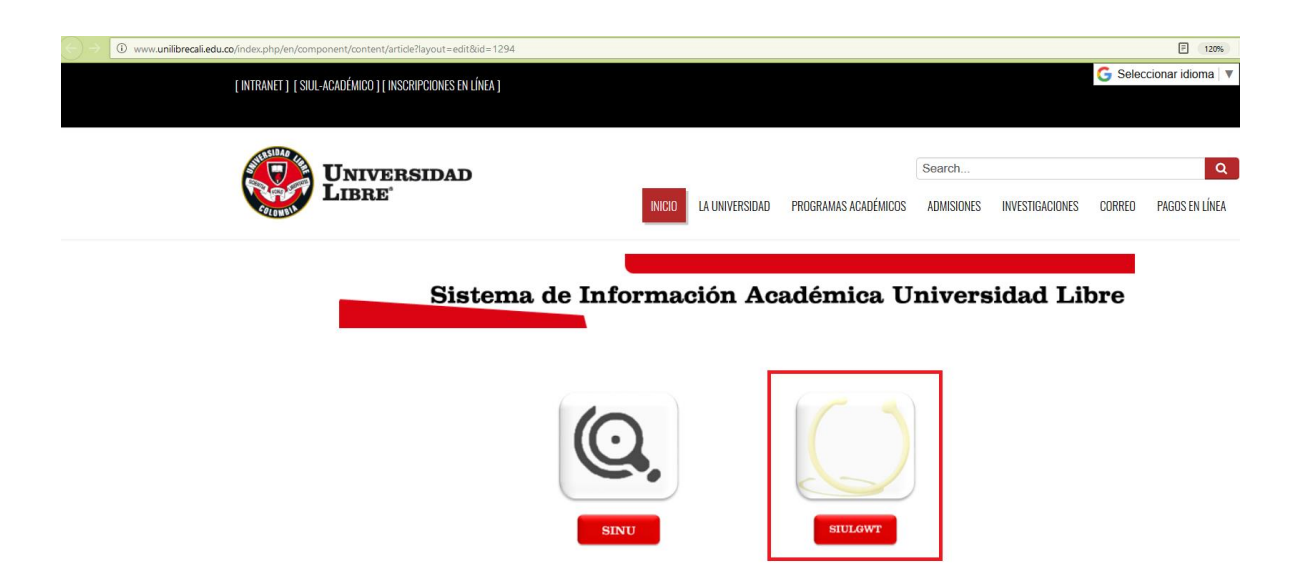

4. Ingrese su usuario (número de cedula o tarjeta de identidad) y contraseña personal, por ultimo de clic sobre el botón entrar.

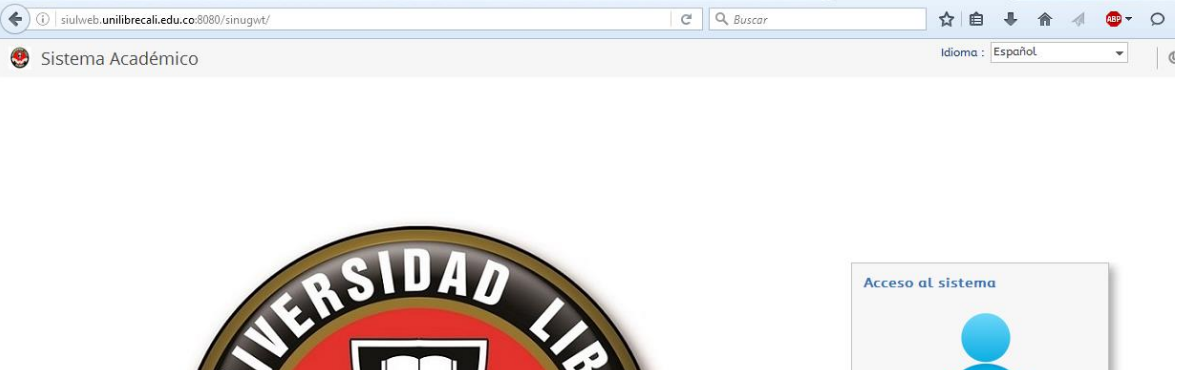

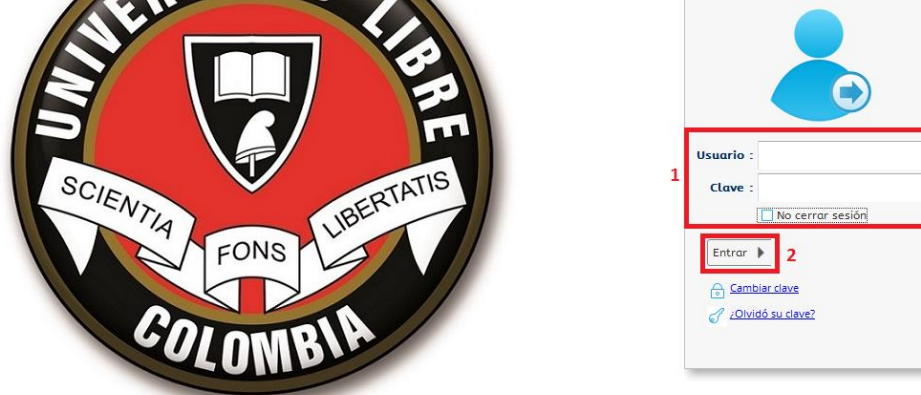

Conectado a

5. en el menú ubicado a la izquierda de su pantalla busque la opción "Digitación de novedades de notas", una vez encontrada de doble clic izquierdo sobre ella

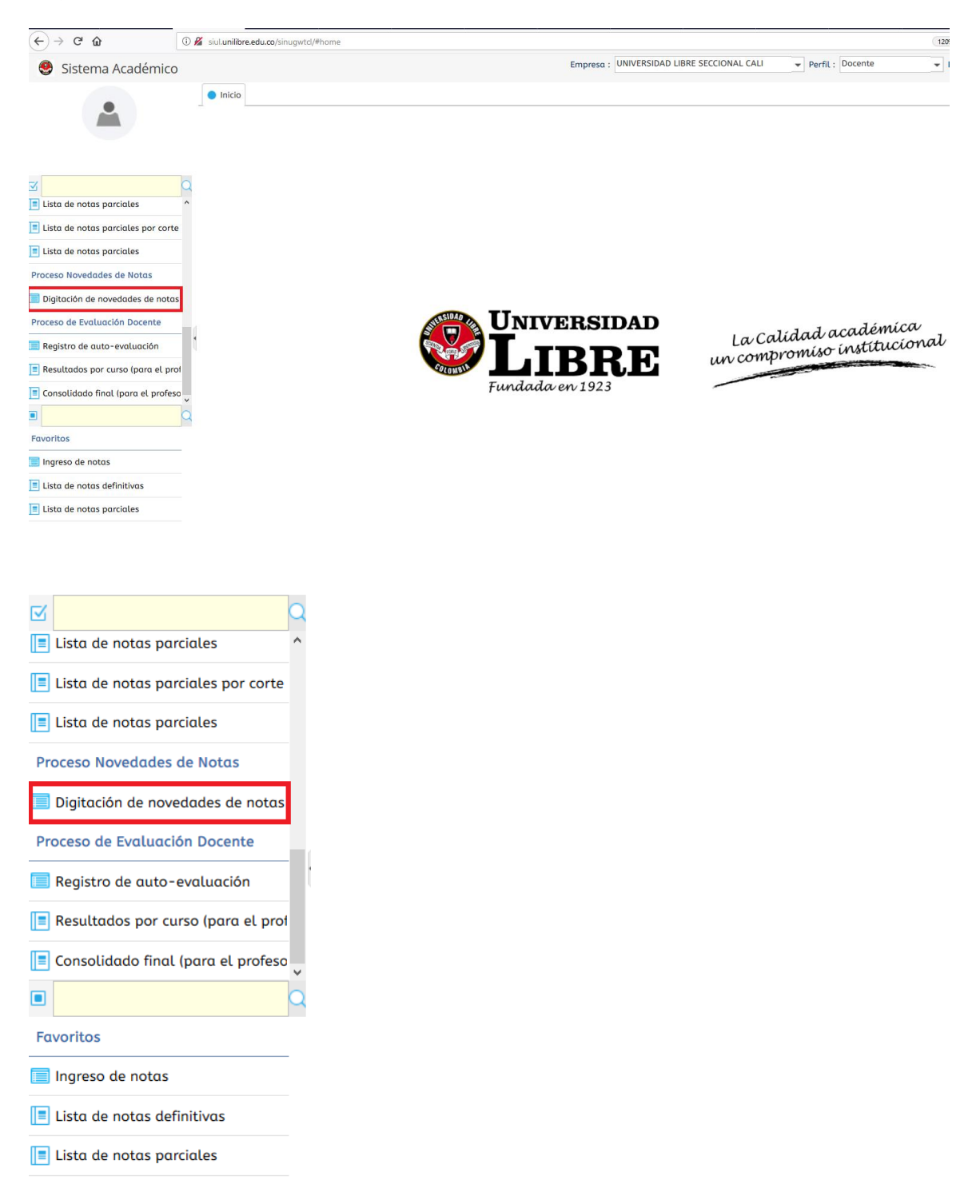

## 1 Periodo : 20181 ~ a : UNIVERSIDAD LIBRE SECCIONAL CALI · Perfil : Docente ✓ Idioma : Español 🔹 🎻 🔘 Salir Sistema Académico Periodo : 20181 o Inicio 📄 Digitación de novedades de notas 😒 Novedades de Notas CØ 1 Código Asignat est Periodo Identific cićNombre 20181 23170 DERECHO LABORAL Lista de notas parciales 20181 23170 DERECHO LABORAL Lista de notas parciales por **S** 20181 23454 ICIPIOS DE DERECHO Y CONSTITUCION Lista de notas parciales les de No Proceso de Evaluación Docente Resultados por curso (para el p % nota Estado Consolidado final (para el pr ota anterior eva nota : Nota alfa anterior : Fallas Nueva nota alfa : Favoritos evas fallas : Total Fallas 📄 Ingreso de notas Total Fallas Lista de notas definitivas Consolidado final (para el profese Estudiantes y notas Actividades Asociadas de Peso Aprobación de solicita Fallas Ac a limite ¿Entregada' ¿Digitada No hay información para mostrar

## 6. Seleccione el periodo académico en el cual va a digitar la nota

7. por favor verificar y después seleccionar el nombre del estudiante, la asignatura, parcial y el tipo de novedad (Corrección, Validacion O Supletorio)

| Novedades de Notas |               |                            |  |          |                      |   |                                        |  |
|--------------------|---------------|----------------------------|--|----------|----------------------|---|----------------------------------------|--|
| С                  | 3             |                            |  |          |                      |   | Q                                      |  |
| ×.                 | est Periodo   | eriodo IdentificacićNombre |  | Co<br>A: | Código<br>Asignatura |   | Asignatura                             |  |
| (                  | orgen 20181 📀 |                            |  | 23       | 3170                 |   | DERECHO LABORAL                        |  |
|                    | 20181         |                            |  | 23       | 3170                 | 2 | DERECHO LABORAL                        |  |
| (                  | 20181         |                            |  | 23       | 3454                 |   | PRINCIPIOS DE DERECHO Y CONSTITUCION P |  |

≻

<

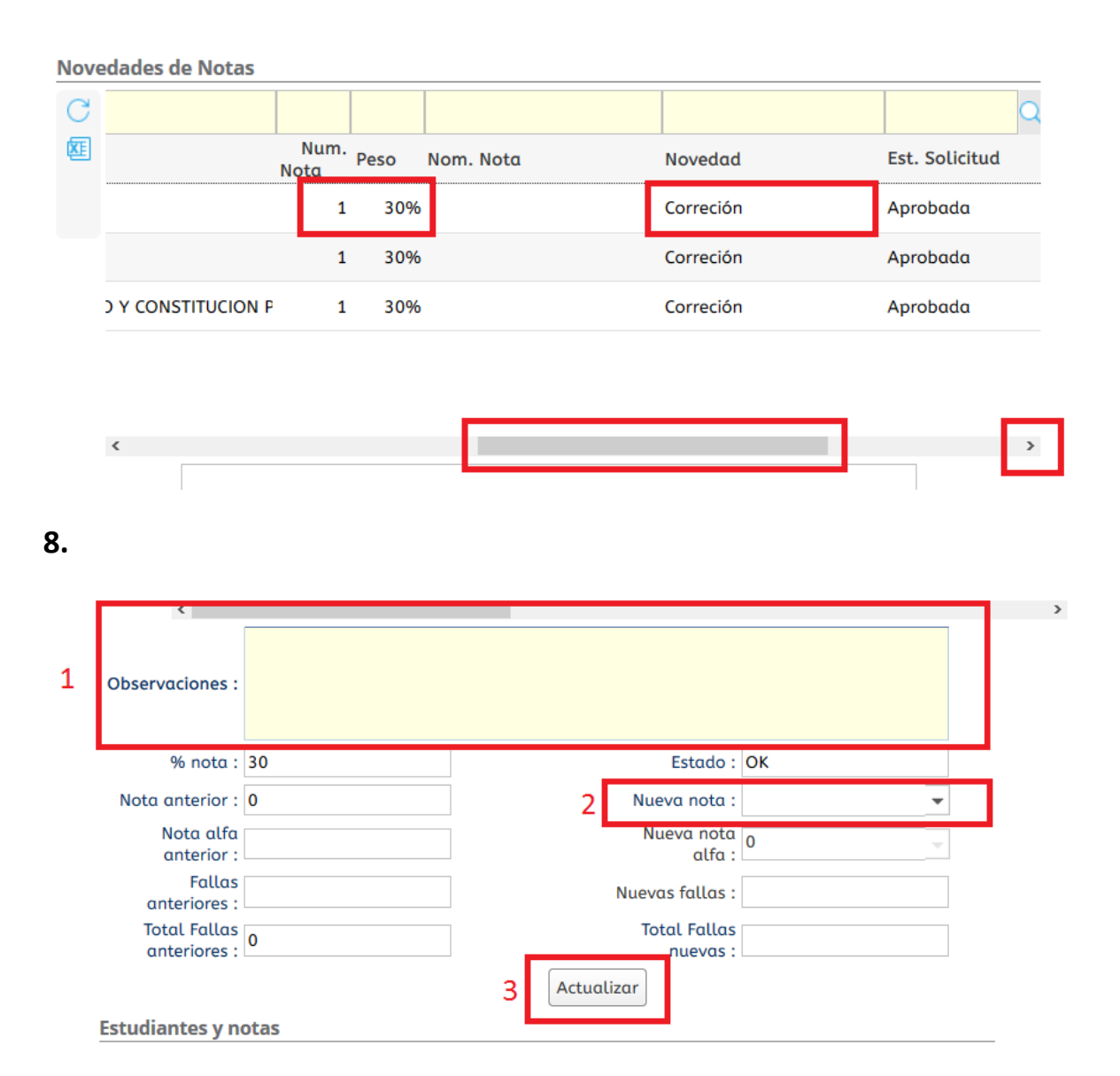

- En este campo puede digitar sus observaciones sobre la digitación de la nota
- 2. Por favor seleccione la nota en el campo nueva nota
- 3. Finalice el proceso utilizando el botón actualizar.